# 【レコチョク plus+】楽曲シェアの仕方

①アプリ内でシェアしたい曲を選択
②右下のシェアボタンを選択

### $\boxed{\exists A}$ 1/585 00:02 -03:08 Û そ $\mathbf{\mathbf{A}}$

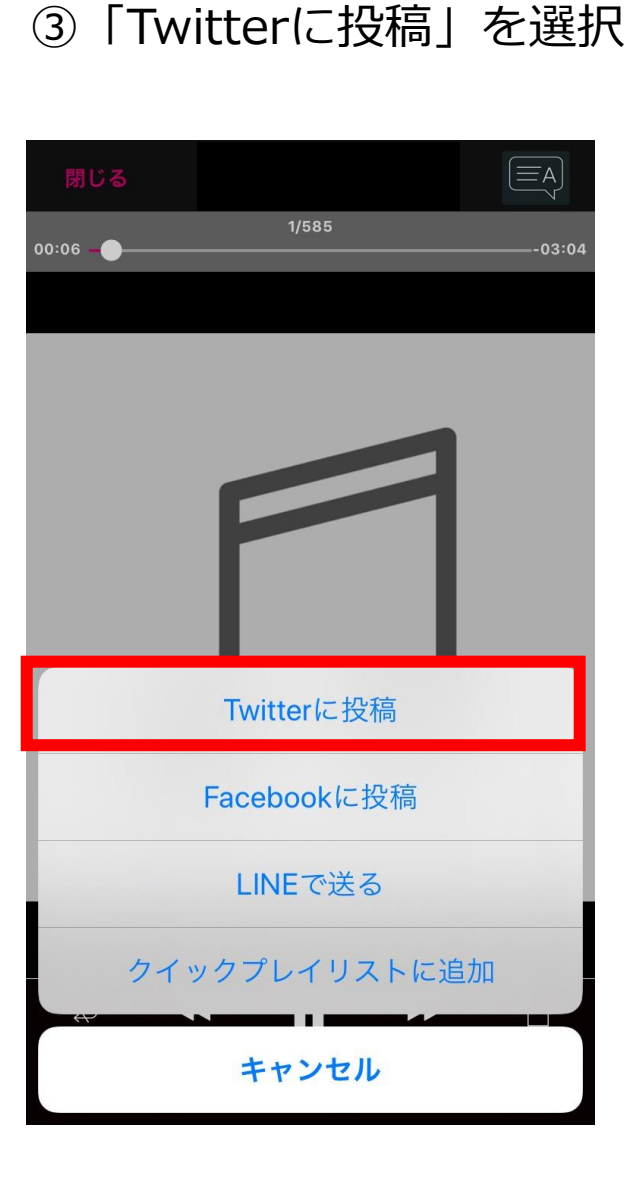

④ハッシュタグを記載してツイート!

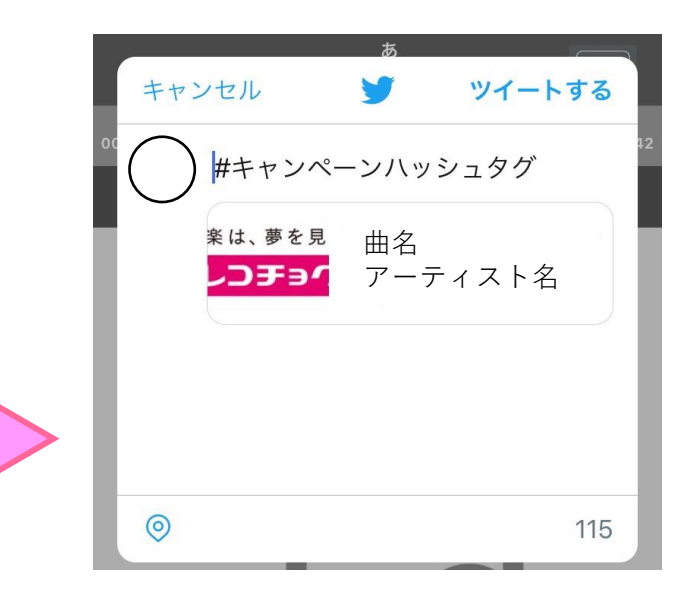

※Twitterに切り替わらないときは ログインをしてください。

# 【Apple Music】楽曲シェアの仕方

①アプリ内でシェアしたい曲を 選択し「…」をクリック ②「共有」を選択

③「Twitter」を選択

④ハッシュタグを記載してツイート!

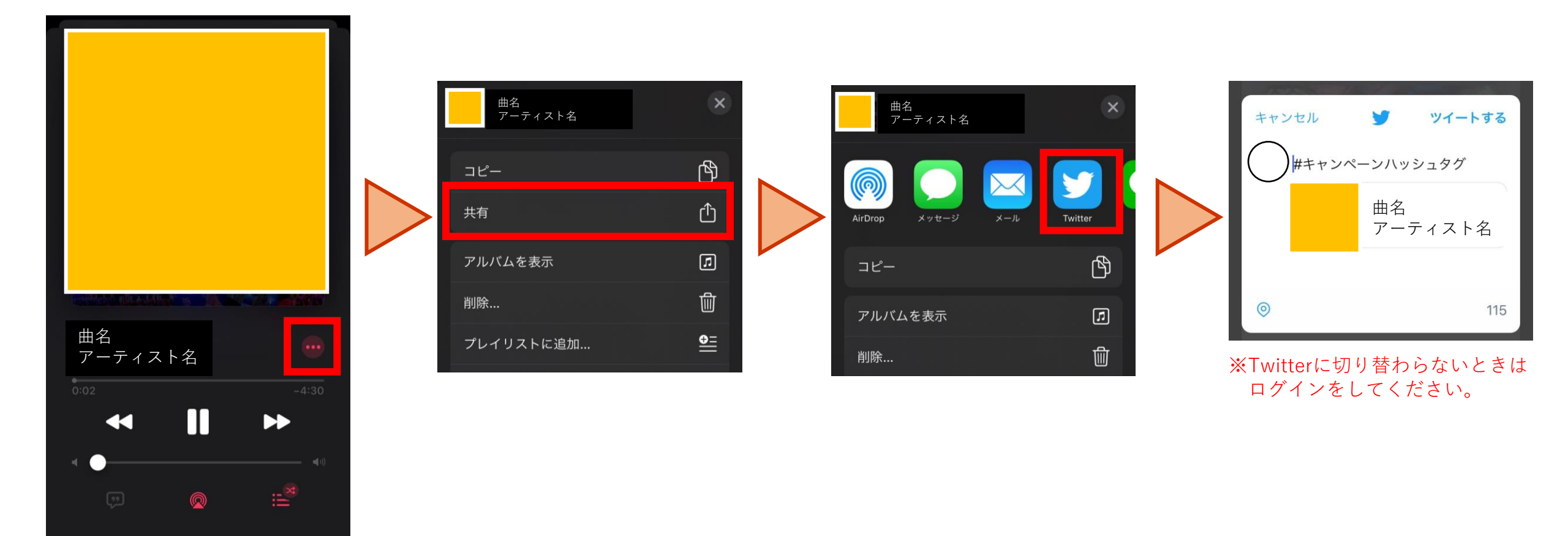

# 【Spotify】楽曲シェアの仕方

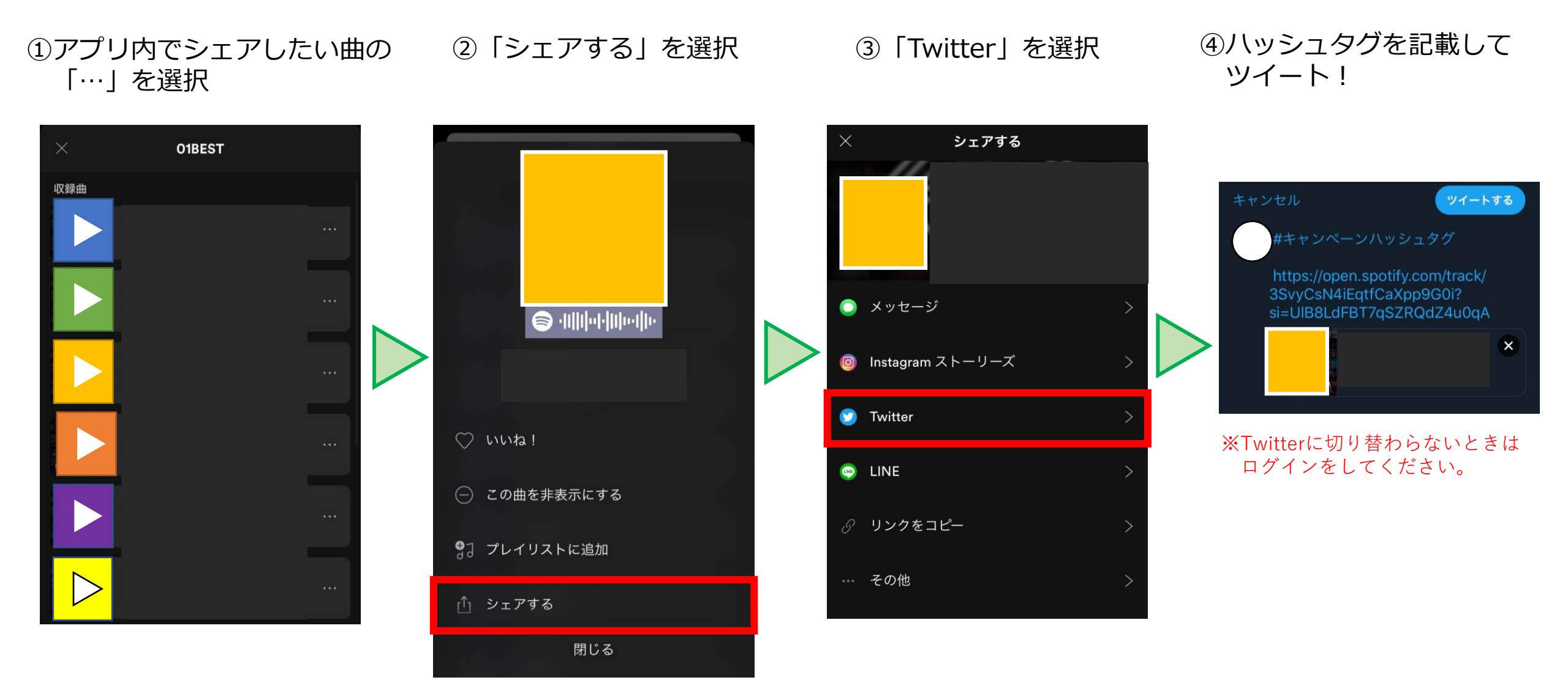

## 【LINE MUSIC】楽曲シェアの仕方

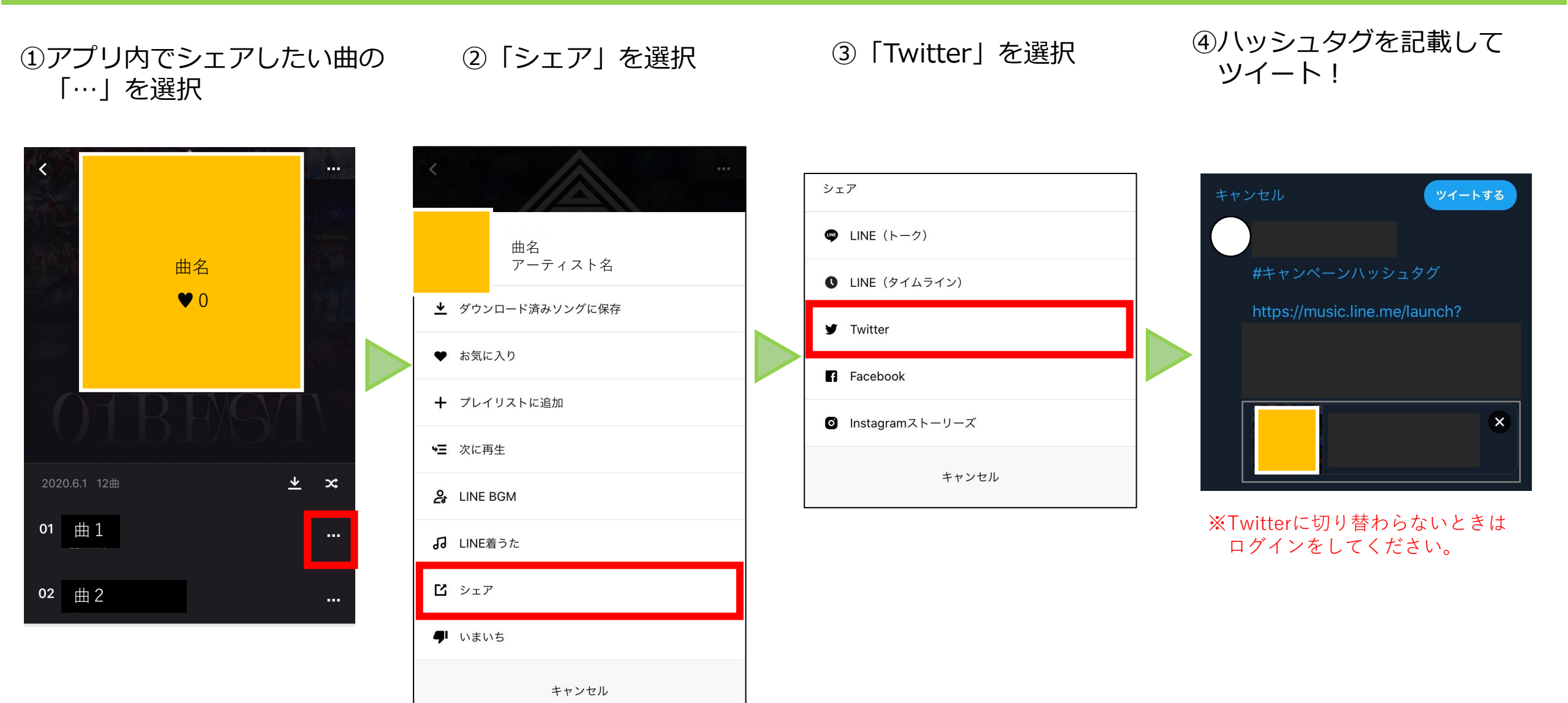

### 【AWA】 楽曲シェアの仕方

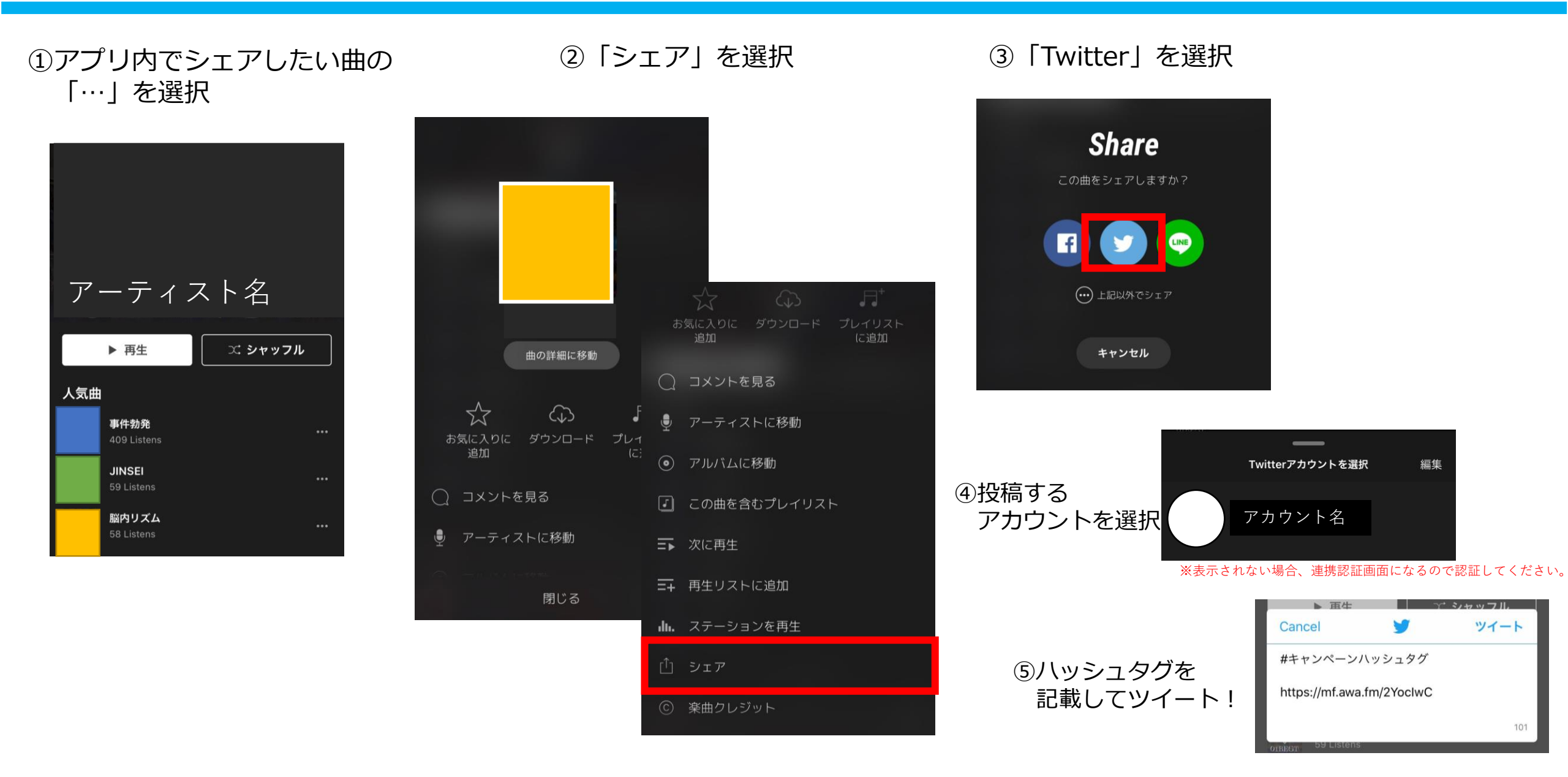